## VMS(映像・生体認証・体表面温度 管理アプリ)基本操作マニュアル

### Ver.3.5

### <基本条件>

- ・VMSのインストールからの手順となります。
- ・自立型サーマルカメラやIPサーマルカメラ等とPCをLANケーブルで有線 接続していることを前提としています。 (無線接続だとデータ反映に失敗するので、推奨いたしません)

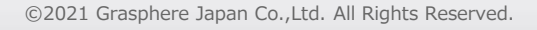

目次

- 1.VMS初期設定手順
- 2.初期登録手順(デバイス登録)
- 3.表示温度モニタリング方法
- 4. ライブビュー閲覧
- 5.パスワード変更手順

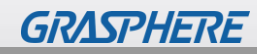

# 1.VMS初期設定手順

∎事前に

①iVMS4200をダウンロードサイトから入手し、zipファイルを展開(解凍)する https://graspheresupport.com/download/post-452 ●最新バージョン(V3.0GUI)

②iVMS-4200.exeを実行しインストールする

③.iVMS-4200 👧 を起動する

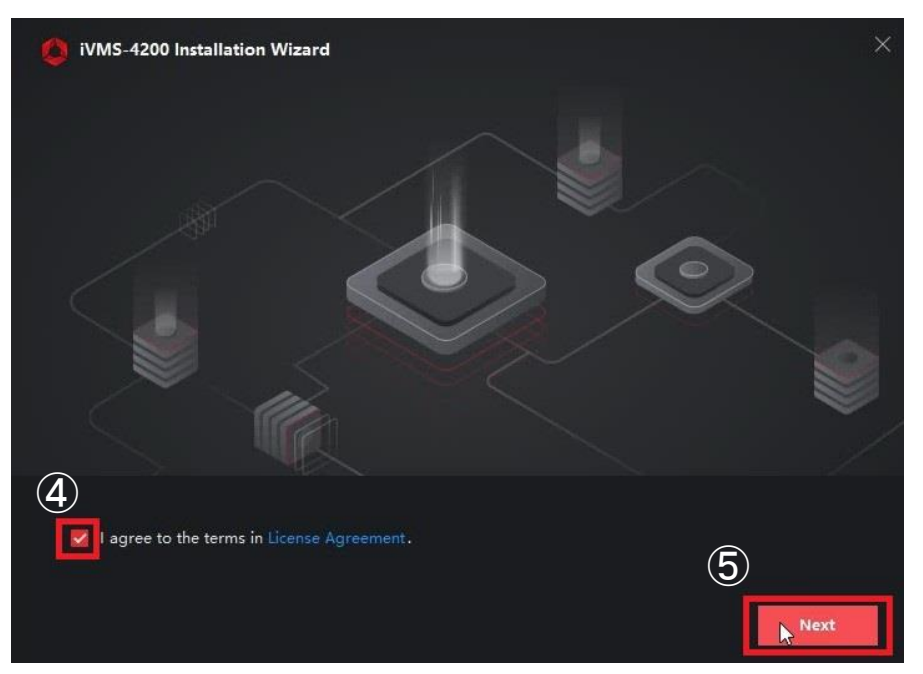

④[l agree to the terms in~] にチェック☑を入れる

⑤[<u>Next</u>]を選択

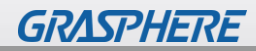

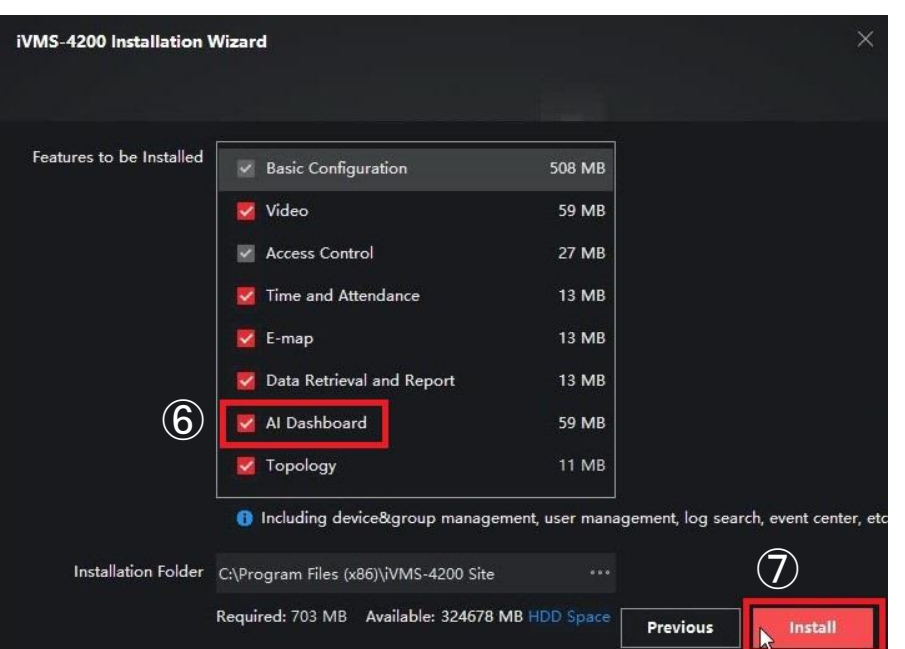

### ⑥[Al Dashboard]にチェッ ク団を入れる

### ⑦[Install]を選択

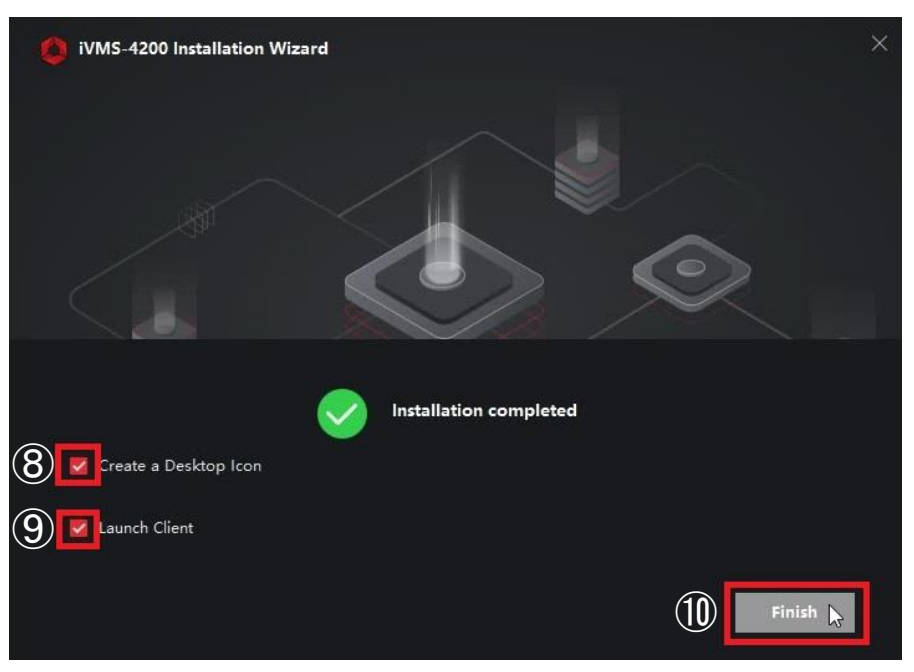

### ⑧⑨2ヶ所にチェック☑が 入ってることを確認

⑪[Finish]を選択

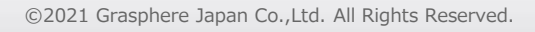

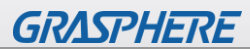

### **Upgrade Detection**

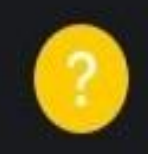

After enabling the upgrade detection function, when there is a new version of the client available, you will receive notification and you can experience the new features or improvements. Enable now?

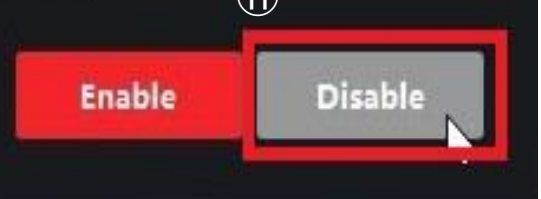

х

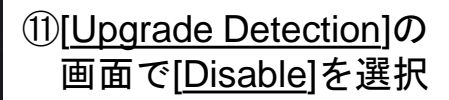

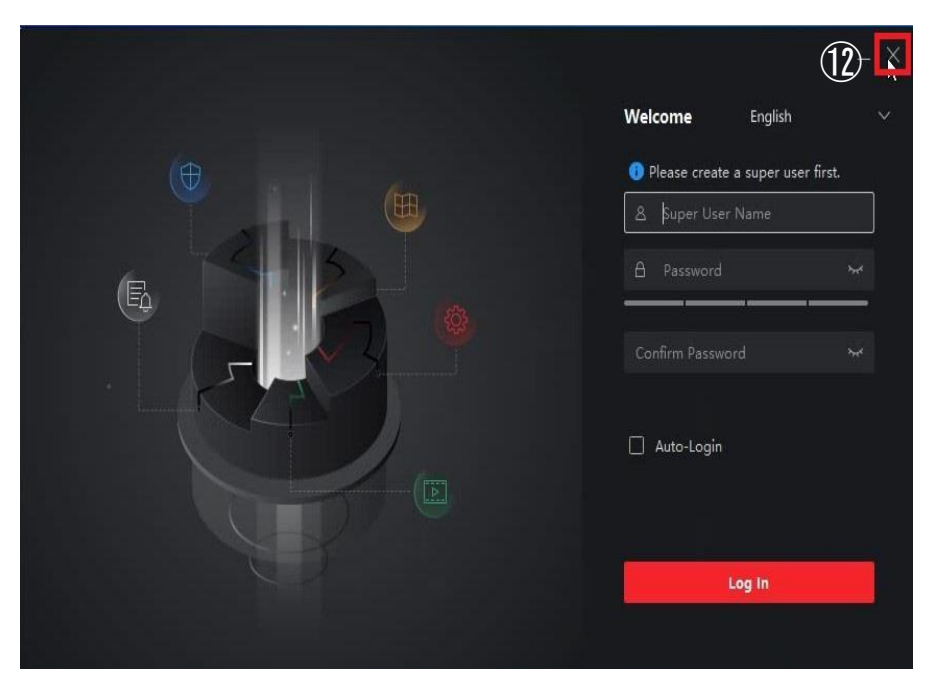

12[X]で一度画面を閉じる

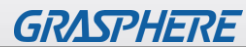

| □   ☑ □ =  <br>ファイル 赤-ム                               | 共有 表示             | 管理<br>アプリケーション ツール                                                                               | 5.0.4   |                  |                      |                     | -                 |     |                               |
|-------------------------------------------------------|-------------------|--------------------------------------------------------------------------------------------------|---------|------------------|----------------------|---------------------|-------------------|-----|-------------------------------|
| $\leftrightarrow$ $\rightarrow$ $\uparrow$ $\uparrow$ |                   | > iVMS-4200 V3.5.0.4 > iVMS-42                                                                   | 00 V3.5 | .0.4             | <b>∨ ð </b>          | iVMS-4200 V3.5.0.40 | )検索               |     |                               |
|                                                       |                   | 名前                                                                                               |         | 更新日時             | 種類                   | サイズ                 |                   |     |                               |
|                                                       | $(\overline{13})$ | <ul> <li>White 42000/3.5.0.4_5) even</li> <li>Multilingual Package(iVMS-4200_3.5.0.4)</li> </ul> | Q       | 2021/02/02 12:26 | アプリケーション<br>アプリケーション | 38,338 KB           |                   |     |                               |
|                                                       |                   |                                                                                                  |         |                  |                      |                     |                   |     |                               |
|                                                       |                   |                                                                                                  |         |                  |                      |                     |                   |     |                               |
|                                                       |                   |                                                                                                  |         |                  |                      |                     |                   | (13 | ①で展開(解凍)したフォルダ                |
|                                                       |                   |                                                                                                  |         |                  |                      |                     |                   | C   | を聞き                           |
|                                                       |                   |                                                                                                  |         |                  |                      |                     |                   |     | [Multilingual Packago(i)/MS_  |
|                                                       |                   |                                                                                                  |         |                  |                      |                     |                   |     |                               |
|                                                       |                   |                                                                                                  |         |                  |                      |                     |                   |     | <u>4200_3.5.0.4).exe</u> ]を迭状 |
|                                                       |                   |                                                                                                  |         |                  |                      |                     |                   |     |                               |
|                                                       |                   |                                                                                                  |         |                  |                      |                     |                   |     |                               |
|                                                       |                   |                                                                                                  |         |                  |                      |                     |                   |     |                               |
|                                                       |                   |                                                                                                  |         |                  |                      |                     |                   |     |                               |
|                                                       |                   |                                                                                                  |         |                  |                      |                     |                   |     |                               |
| 2個の項目 1個                                              | lの項目を選択 37.4 N    | 18                                                                                               |         |                  |                      |                     |                   |     | E                             |
|                                                       |                   |                                                                                                  |         |                  |                      |                     |                   |     |                               |
|                                                       |                   |                                                                                                  |         |                  |                      |                     |                   |     |                               |
|                                                       |                   |                                                                                                  |         |                  |                      |                     |                   |     |                               |
|                                                       |                   |                                                                                                  |         |                  |                      |                     |                   |     |                               |
| Multilingu                                            | al Package        | e InstallShield Wizard                                                                           |         |                  |                      |                     | -                 | ×   |                               |
| Install                                               | Multiling         | ual Package to                                                                                   |         |                  |                      | (                   | 14) 🗆 ecelt All   |     |                               |
|                                                       | English           |                                                                                                  | Г       | Ελληνικά         |                      | Г                   | Nederlands        |     |                               |
|                                                       | Čeština           |                                                                                                  | Π       | Slovenčina       |                      | Г                   | Français          |     | ⑭ISecelt AllIのチェック図を          |
| Г                                                     | Italiano          |                                                                                                  | Π       | Русский          |                      |                     | 한국어               |     | 。<br>[ <u></u> ]<br>外す        |
| Γ                                                     | ภาษาไทย           |                                                                                                  | Γ       | 繁體中文             |                      |                     | Български         |     |                               |
|                                                       | Português         |                                                                                                  |         | Español          |                      | Г                   | Polski            |     | 低日本語にチェックスを                   |
|                                                       | Magyar            |                                                                                                  | Π       | Deutsch          |                      |                     | Hrvatski          |     | し <u>[日本田</u> ]にノエノノとと<br>したス |
|                                                       | Suomi             |                                                                                                  |         | Tiếng Việt       |                      | (15) 🔽              | 日本語               |     | 入113                          |
|                                                       | Türkçe            |                                                                                                  |         | Dansk            |                      |                     | Norsk             |     |                               |
| Γ                                                     | Română            |                                                                                                  | П       | Slovenščina      |                      |                     | Srpski            |     |                               |
|                                                       | Svenska           |                                                                                                  | Г       | Lietuvių         |                      |                     | Português(Brasil) |     | ック⊍を入れる                       |
| (16) □                                                | ة(السعودية)       | المربي                                                                                           |         | Українська       | э                    |                     | Bahasa Indonesia  |     |                               |
|                                                       | and Accent        | 1 income                                                                                         |         |                  |                      | (17)                |                   | 1   | ⑪[ <u>Install Now]</u> をクリック  |
| Je Read a                                             | anu Accept        | License                                                                                          |         |                  |                      | $\mathbb{U}$        | install Now       |     |                               |
|                                                       |                   |                                                                                                  |         |                  |                      |                     |                   |     |                               |

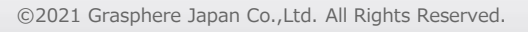

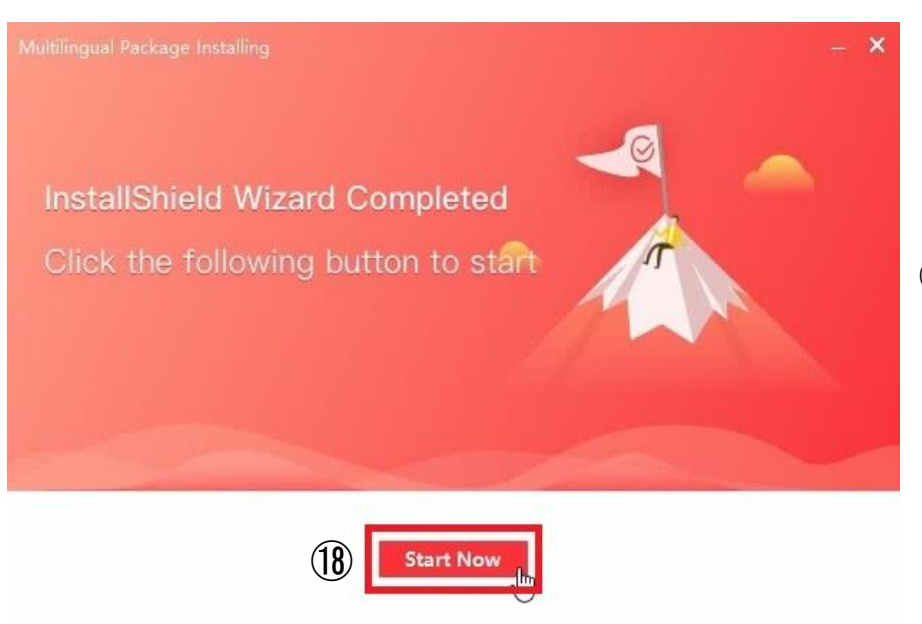

### 1<sup>1</sup>®インストールが完了した ら、[<u>Start Now</u>]をクリック

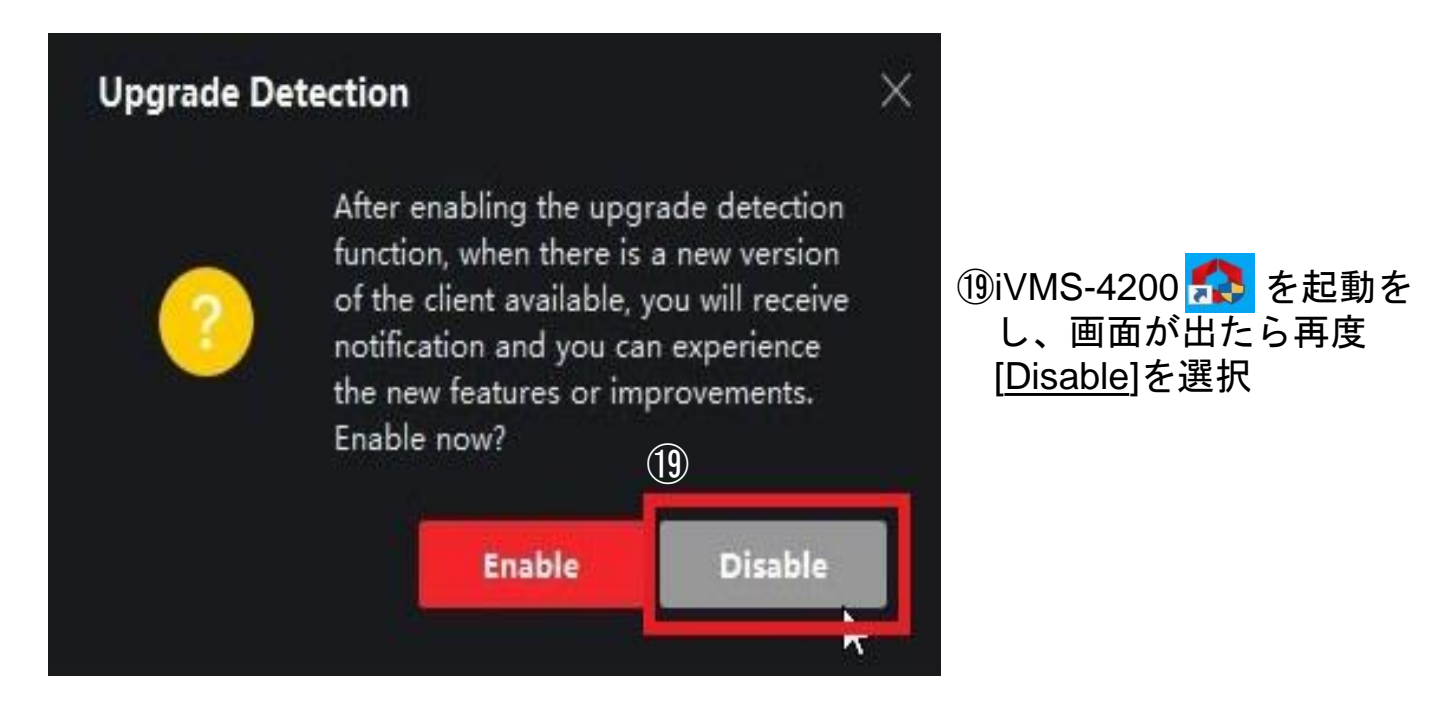

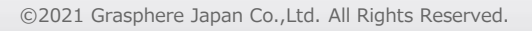

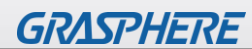

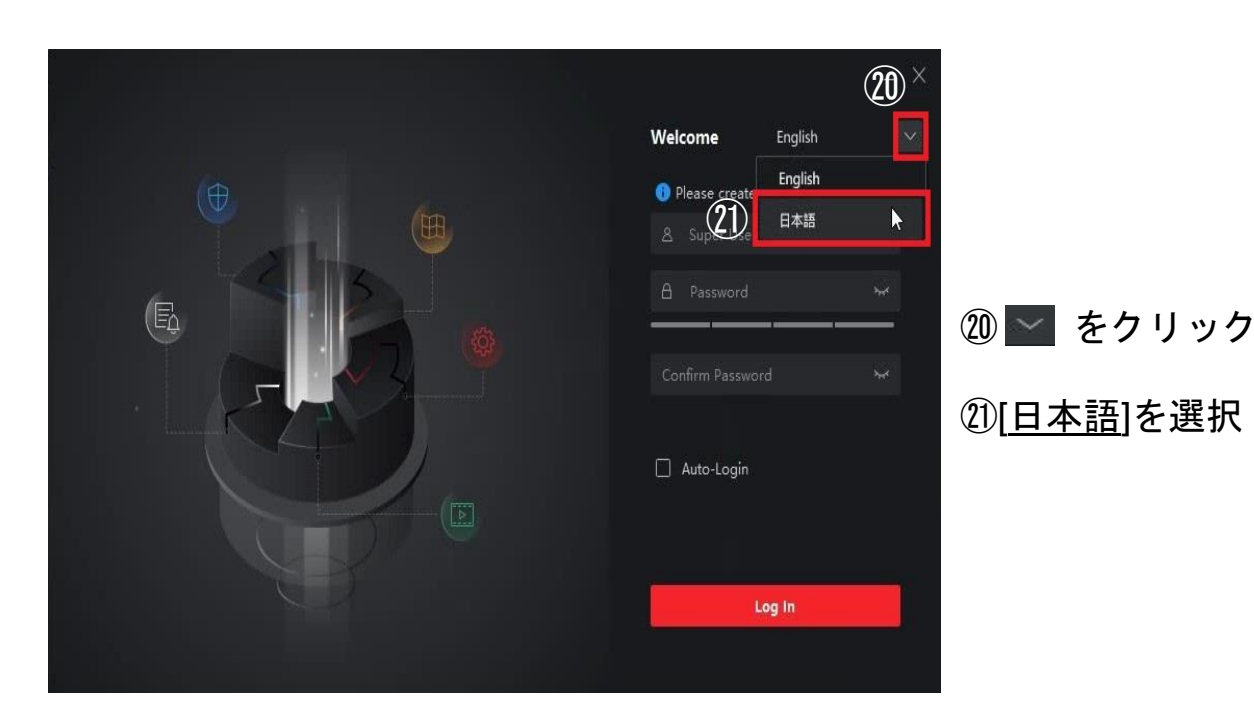

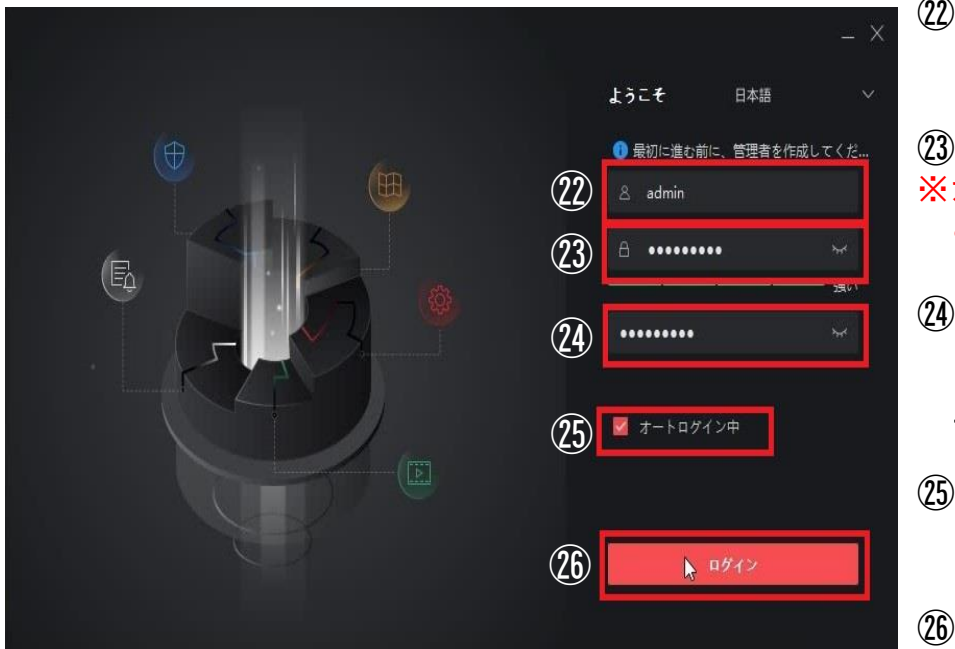

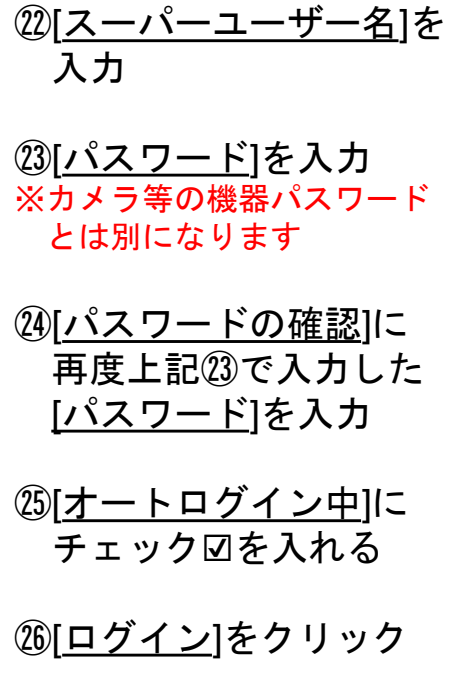

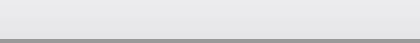

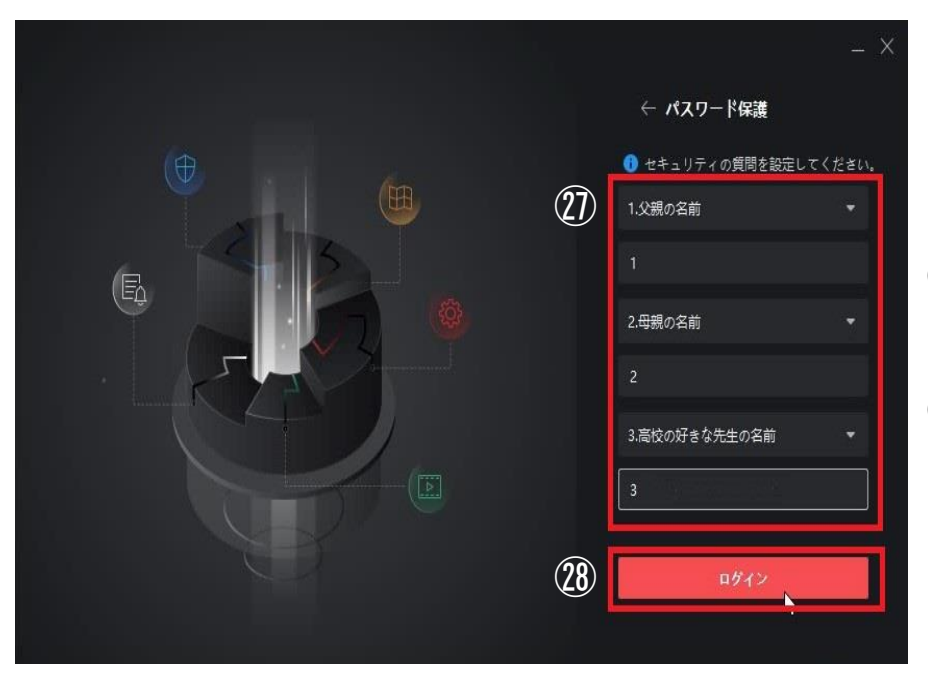

### ⑦[<u>1.~3.</u>]までの質問項目を 任意で選択し回答を入力

<sup>②8</sup>[<u>ログイン</u>]をクリック

| 🌔 iVMS-4200 |   |       |                                | ヨダイン) 注 🖾 admin 🕶 🛛 台 🗕 🗆 🗙                                       |
|-------------|---|-------|--------------------------------|-------------------------------------------------------------------|
|             |   |       |                                |                                                                   |
|             |   |       |                                | システム                                                              |
| •           |   |       |                                | 團 デバイスマネージャー                                                      |
|             |   |       |                                | 📰 イベント設定                                                          |
| アクセスコントロール  |   |       |                                | 🗃 ストレージスケジュール                                                     |
|             |   |       |                                | アカウント管理                                                           |
| <b>2</b>    | 6 | ×     |                                | <ul> <li>         ・システム設定         ・         ・         ・</li></ul> |
|             |   |       |                                | 司 システム履歴                                                          |
|             |   |       | クリックしてアクセスコント<br>ロールまたは時間および勤意 | オペレーションウィザード                                                      |
|             |   |       | のオペレーションウィザード<br>を開きます.        | アクセスコントロールウィザード                                                   |
|             |   | ►#02- | (29)                           | ■ 時間および勤急ウィザード                                                    |
|             |   |       |                                |                                                                   |
|             |   | •••   |                                |                                                                   |

### <sup>29</sup>[OK]を選択

©2021 Grasphere Japan Co.,Ltd. All Rights Reserved.

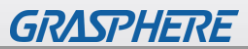

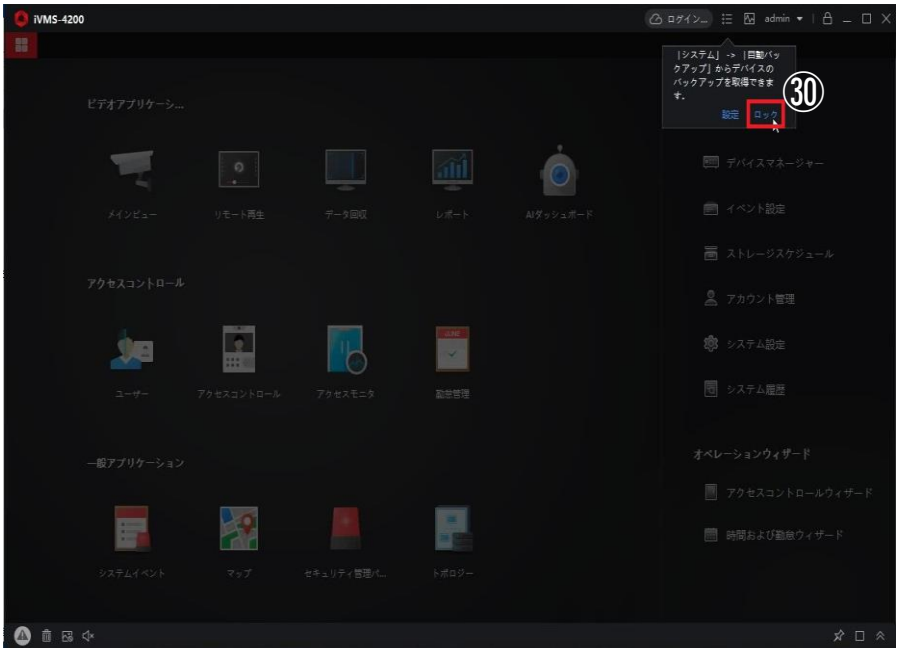

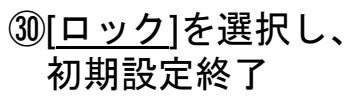

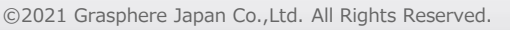

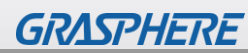

2.初期登録手順(デバイス登録)

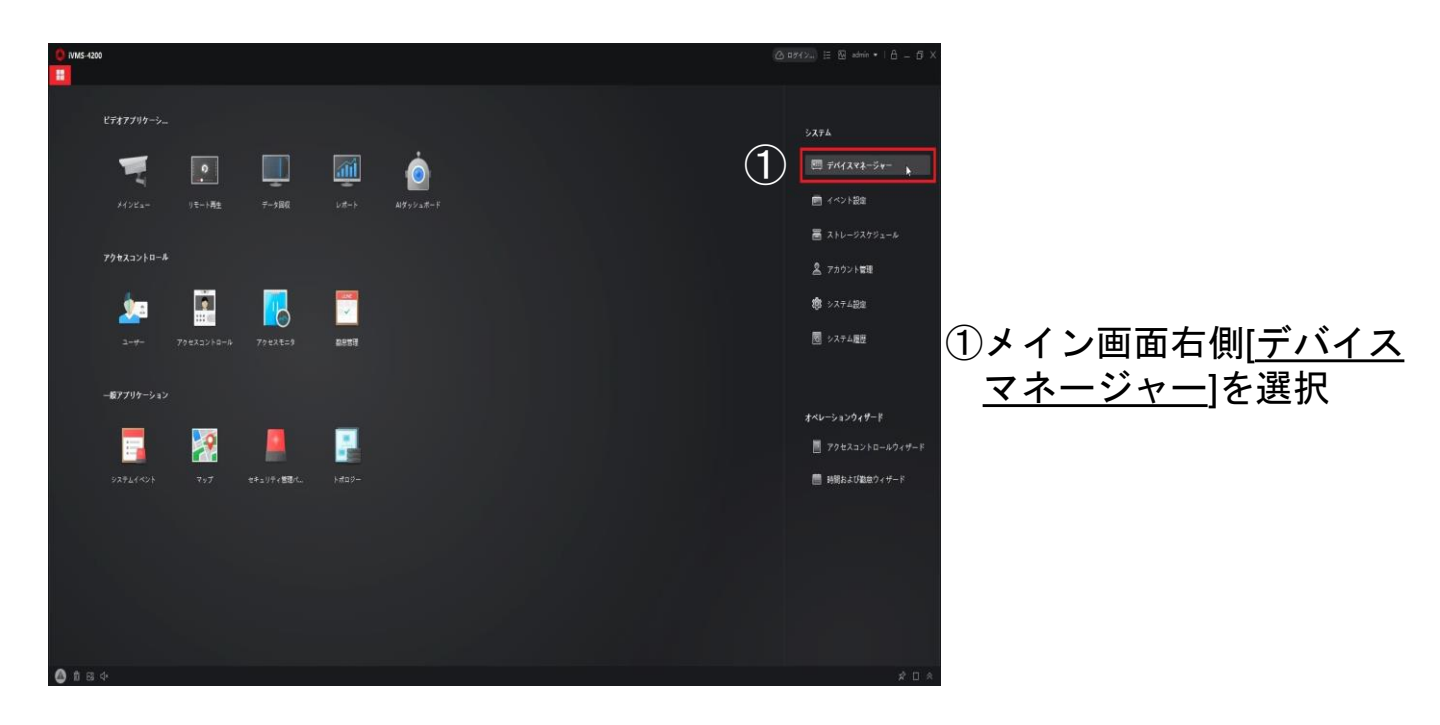

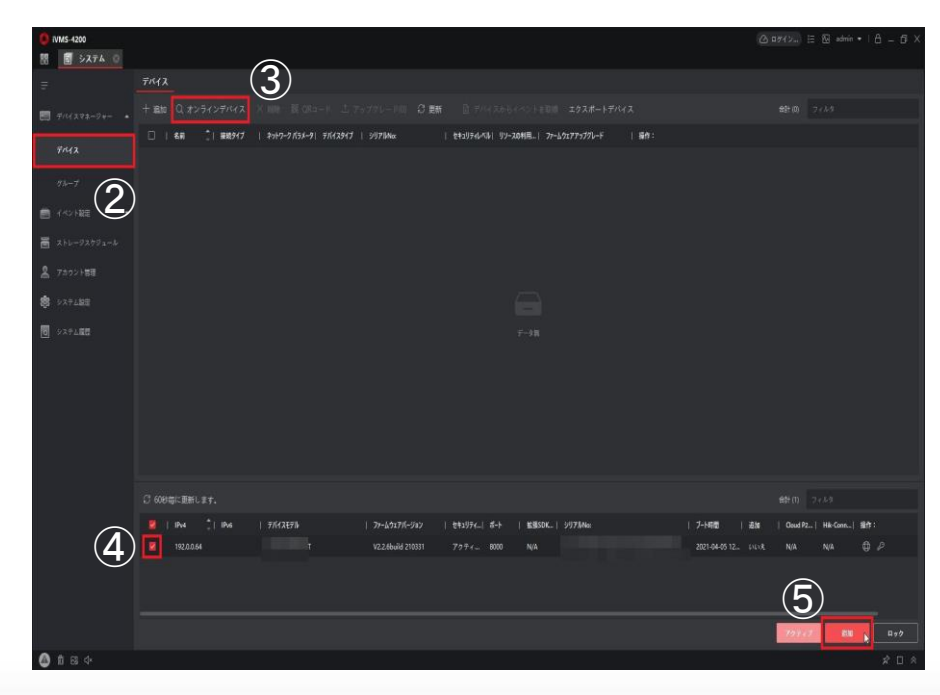

②左部[<u>デバイスマネージャ</u> <u>ー</u>]内の[<u>デバイス</u>]を選択

③[<u>オンラインデバイス</u>]を クリック

④画面下部に対象機器に チェック図を入れる

⑤画面右下の[追加]を選択

| UMS-4200         |                                                                                                    | (△ R#(24) := 14 admin • 1 (1 = D) X |
|------------------|----------------------------------------------------------------------------------------------------|-------------------------------------|
| =                | 7/12                                                                                                |                                     |
| 🗐 111122-2+- 🔹   |                                                                                                    | <b>総計の</b> フィルダ                     |
| Friz             | □   4前  単規9/ブ   2319-97/531-91 FN(281-7]   9778Nac   14519F6/434  99-200月風-  27-40227757970-F   藤作: |                                     |
|                  | $\widehat{6}$                                                                                       |                                     |
|                  | X NE LINE                                                                                           |                                     |
| ∃ 21-0-92591-5   | 211 Autor<br>1777-12. 192054                                                                        |                                     |
| 名 7カウント世間        | 注意地导心 (15) □                                                                                        |                                     |
| 😸 >27188         |                                                                                                    |                                     |
| 0 9294 <b>88</b> |                                                                                                    |                                     |
|                  | 129-8.                                                                                              |                                     |
|                  |                                                                                                    |                                     |
|                  | ◎ 開催性がっておたして、ヤイマのチャンキ<br>ふか住まれています。                                                                 |                                     |
|                  |                                                                                                    |                                     |
|                  | 2 GORGE BRU RT.                                                                                     | · 伯計 (1) · · · · · · · · · · ·      |
|                  | 🙎   Ibva 🗍 Ibva   77672276   77-652276-5942   111295  50-5   1688506  59175000   7-1488   3         | Bit   Cloud P2   Hik-Conn   Shift : |
|                  | 192.0.064 V2.2.66uid 210331 7777 8000 N/A 2021-04-05 12 1                                           | ur na na OP                         |
|                  |                                                                                                    |                                     |
|                  |                                                                                                    |                                     |
|                  |                                                                                                    | 799-47 BB 849                       |
| 🙆 fi 🛛 🕸         |                                                                                                    | * 🗆 *                               |

| ⑥空欄にな~ | っている項目を | r |
|--------|---------|---|
| 入力する   |         |   |

### ⑦[<u>時刻を同期][グループに</u> <u>インポート]</u>にチェック☑ を入れる

⑧[<u>追加</u>]を選択

| TVMS-4200      |                                                                      | (△ ¤#42) := 12 admin •   △ = ① × |
|----------------|----------------------------------------------------------------------|----------------------------------|
| 問 🗐 システム 💿     |                                                                      |                                  |
|                | <u>7/12</u>                                                          |                                  |
| E F/(272-29- • | (9) #2542#442 X 88 1000-1 1 75775-18 3 88 10 9477 (11) 10 202#-69442 | #87(0) 7 € h 9                   |
|                |                                                                      |                                  |
|                | □ #CA70 9/F7イン 192005#8000 7>セスコー 3                                  |                                  |
|                |                                                                      |                                  |
| 🚍 (KOHBE 🛛 🔹   |                                                                      |                                  |
| ■ 2+6-9259x-6  |                                                                      |                                  |
|                |                                                                      |                                  |
| \$ VX7182      |                                                                      |                                  |
| 10 システム経営      |                                                                      |                                  |
|                |                                                                      |                                  |
|                |                                                                      |                                  |
|                |                                                                      |                                  |
|                |                                                                      |                                  |
|                |                                                                      |                                  |
|                | C Stream Barl #+                                                     | ##m 2254                         |
|                | B the <sup>1</sup> he toorston toorston tender                       | 24 ( Aude ) Midae ( Mer          |
|                |                                                                      | да   000992  несон  907          |
|                |                                                                      |                                  |
|                |                                                                      |                                  |
|                |                                                                      |                                  |
|                |                                                                      | 79747 CB 079                     |
| 💩 🖞 🗟 💠        |                                                                      | ☆□ ☆                             |

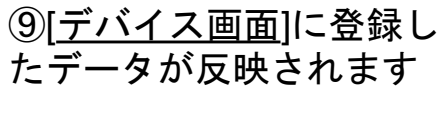

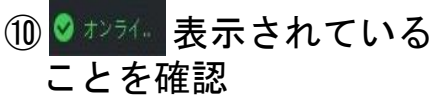

※オンラインにならない場合は パスワードまたはユーザー名 が間違っている可能性がある 為、一度機器登録を削除後に 再登録を行ってください。

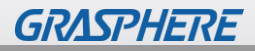

| <ul> <li>IVMS-4200&lt;</li> <li>語 多ステム ○</li> </ul> |               |               |            |        |     | (⊘(271)) := 🛛 admin •   ⊖ = ( |
|-----------------------------------------------------|---------------|---------------|------------|--------|-----|-------------------------------|
|                                                     | (12) × 7 - 78 | E = (13)7±8 € |            |        |     |                               |
| E Fridaya-24                                        |               |               | IP7FV2     | 9971Mα | ##: |                               |
| (11)                                                | * 🗎 ACA70     | D ##91_ACA70  | 192.0.0.64 |        |     |                               |
|                                                     | ◎ エンコーダチャンネル  |               |            |        |     |                               |
| HL-7                                                | 929           |               |            |        |     |                               |
|                                                     | A 75-433      |               |            |        |     |                               |
|                                                     | ■ 7-2         | 75-ム出力1,4CA70 | 192.0.0.64 |        |     |                               |
| 冨 ストレージスケジュール                                       | 775-1+h       |               |            |        |     |                               |
|                                                     | 1             |               |            |        |     |                               |
|                                                     |               |               |            |        |     |                               |
| 🕸 9271 <b>8</b> 2                                   |               |               |            |        |     |                               |
| 同 システム度度                                            |               |               |            |        |     |                               |
|                                                     |               |               |            |        |     |                               |
|                                                     |               |               |            |        |     |                               |
|                                                     |               |               |            |        |     |                               |
|                                                     |               |               |            |        |     |                               |
|                                                     |               |               |            |        |     |                               |
|                                                     |               |               |            |        |     |                               |
|                                                     |               |               |            |        |     |                               |
|                                                     |               |               |            |        |     |                               |
|                                                     |               |               |            |        |     |                               |
|                                                     |               |               |            |        |     |                               |
|                                                     |               |               |            |        |     |                               |
|                                                     |               |               |            |        |     |                               |
|                                                     |               |               |            |        |     |                               |
|                                                     |               |               |            |        |     |                               |
|                                                     |               |               |            |        |     |                               |
| 🎒 🖞 🖾 💠 /t-/ex                                      |               |               |            |        |     | * 🗆                           |

- ①左部[<u>デバイスマネージャ</u> <u>ー</u>]内の[<u>グループ</u>]を選択
- 12登録した機器が反映され ている事を確認
- ①中央部に各項目が
   出ていることを確認し、
   登録完了

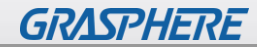

# 3.表示温度モニタリング方法

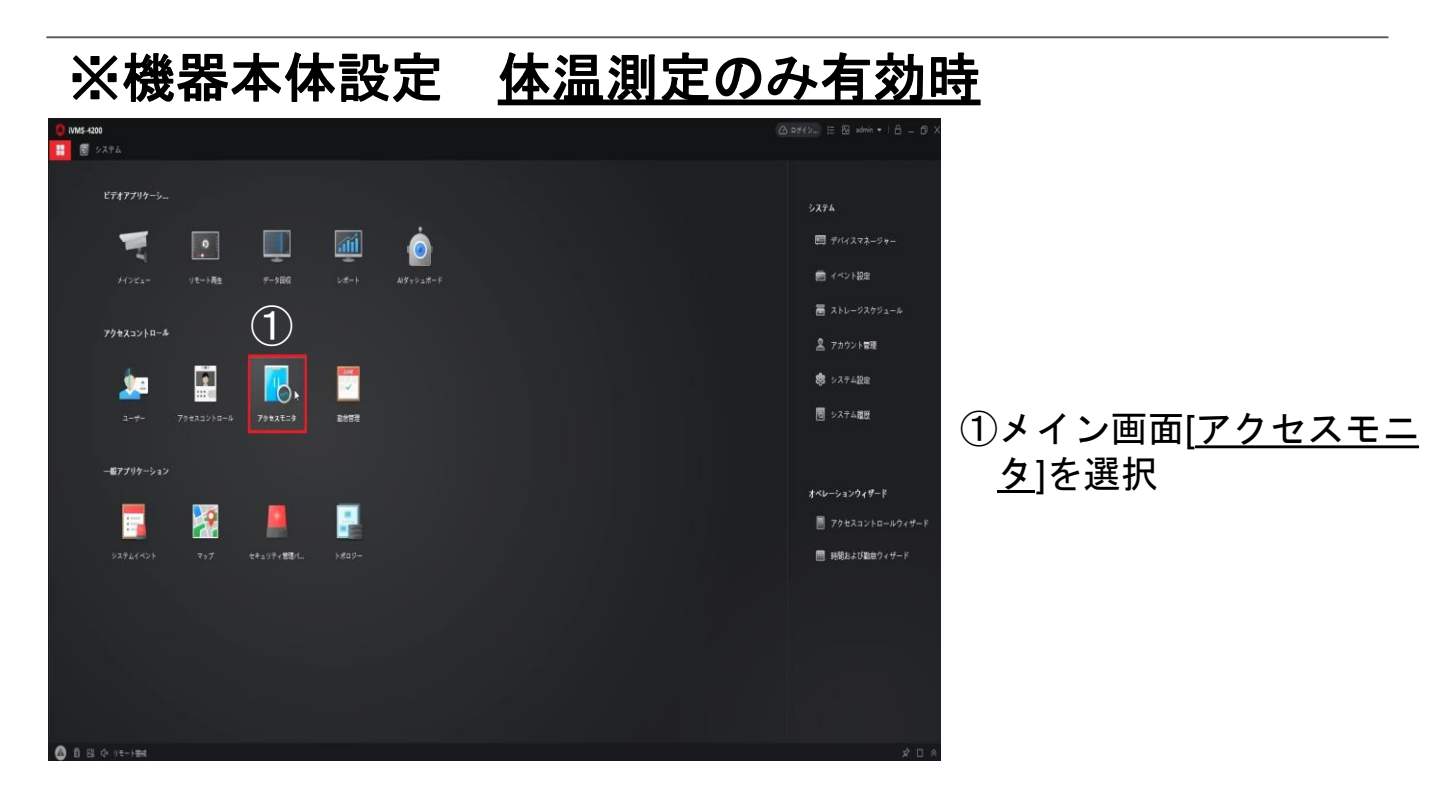

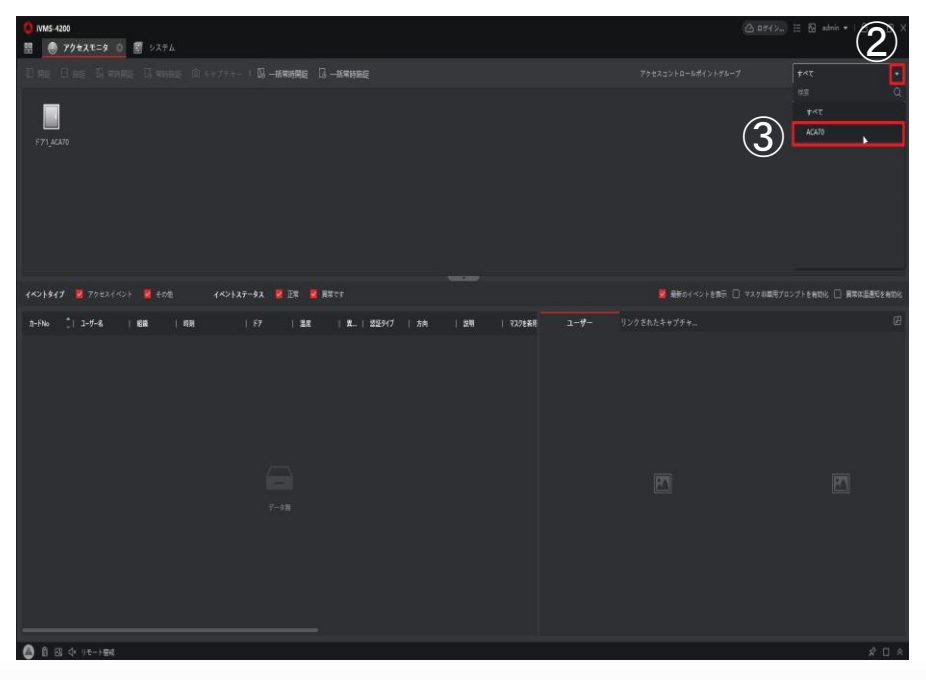

②画面右上アクセスコント ロールポイントグループ の●をクリックする

③モニタリングする端末を 選択

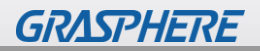

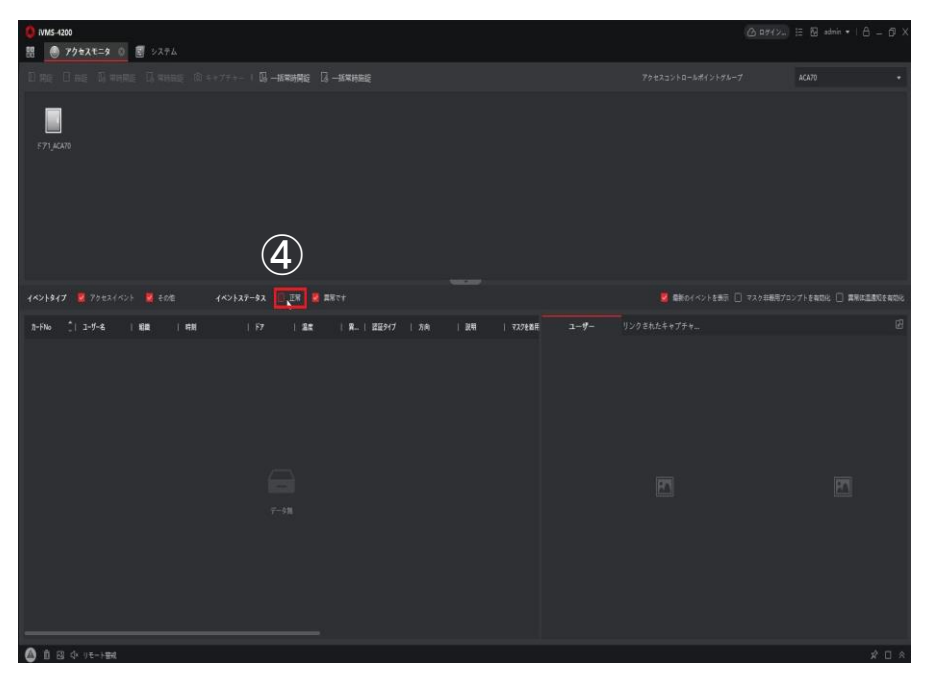

### ④画面中央の[<u>イベントステ</u> <u>ータス</u>]の[<u>正常</u>]のチェッ ク☑を外す

| <ul> <li>WMS-4200</li> <li>アクセスモニタ ○</li> <li>ジステム</li> </ul> |           |                      |
|---------------------------------------------------------------|-----------|----------------------|
| Dire Dire Birnne Director - 1 <b>Bi-kranne Di-kranne</b>      |           |                      |
| С<br>ТГТ ДАЛЯ                                                 |           |                      |
| イベントタイプ 📓 75セスイベント 🚆 その性 - イベントステータス 🕕 正常 📓 顕彰で十              |           | 2719408 🗌 #842809408 |
| 21-FNo ユ-ザ-6、 厳ロ  邦利  F7  温度  発_  温田917  方向  説明  式2914月       | 1-#- 9>9% |                      |
|                                                               |           | 7                    |
|                                                               |           |                      |
| 🙆 D G 🕂 Refiller                                              |           | * 🗆 *                |
|                                                               |           |                      |

⑤機器本体で体表面温度を 検知するとリアルタイム で閲覧できます

⑥検知時の画面キャプチャ が表示されます

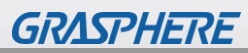

| ● MM5-4300 第 ● アクキスモニタ ◎ 割 システム                                                                                                    | ( <u>)</u> 87(7) II ( <u>)</u> ad | in•∣≜_5×     |
|----------------------------------------------------------------------------------------------------|-----------------------------------|--------------|
| О да Стан Приника Приника «Эликина Пр <b>-канина</b>                                                                                                    |                                   |              |
| (Inc.17)                                                                                                    |                                   |              |
| イベントタイプ 📓 アクセスイベント 📓 その他 イベントステータス 📲 副第一日                                                                                                    | ■ 最新のイベントを (の)の範疇プロンプトを検討法        | 🗌 ARGEBISADO |
| 2-FNo 12-F-6   MM   MN   F7   20   M_   22547   7A   2011   722687                                                                                         | <b>ユーザー</b> リンクされたキャプチャー          |              |
| 2010年4日13554 - 第47 (i, - 4.6) 用機構築業 En<br>2010年4月13554 - 36日で ii + 9.6) 用機構築業 En<br>2010年4月13554 - 36日で ii + 9.6) 用機構築業 En<br>2010年4月13554 - 36日で ii + 9.6 |                                   |              |
| 🧕 自 🛚 中 72059                                                                                                    |                                   | × 🗆 🕅        |

⑦再度検知をすると続けて リアルタイムで更新され ます

### ⑧検知時の画面キャプチャ が表示されます

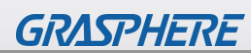

### ※機器本体設定 <u>体温測定のみ無効時</u>

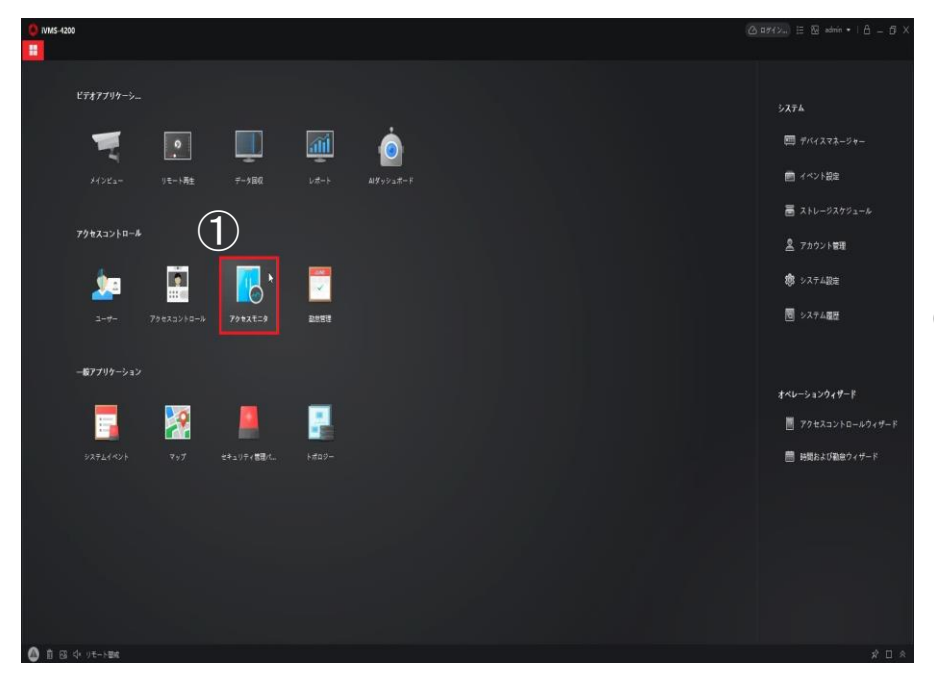

### ①メイン画面右側[アクセス モニタ]を選択

| € NMS-4200 ○ アクキスモニタ ○                                                         | () 27(7) ⊟ E strin •   A _ G >              |
|--------------------------------------------------------------------------------|---------------------------------------------|
| Оме Оне Пание Саннее Сантути I <mark>Онехине</mark> С <b>инене</b>             | 794232560-684(5)596-5 8447                  |
| ווסטערדי                                                                       |                                             |
| イベントライブ 💆 7クセスイベント 📓 日の他 イベントステータス 💘 正常 🕌 異常さす                                 | 📕 載新のイベントを発示 🗋 マスク多無限プロンプトを取的し 🗋 農業は温濃剤を有効し |
| 2-940 (1,2-57-4) 1088   8月   157   128   月,   12294 / 1 万府   1298   7201-4<br> | <b>19-</b> 9⊃9≥86£\$¥79¥+_ 22               |
|                                                                                |                                             |
|                                                                                | × ۵ م                                       |

### ②画面右上アクセスコント ロールポイントグループ のをクリックする

### ③モニタリングする端末を 選択

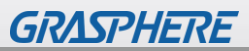

| 0 TV1M5-4200          |                                                                                                    |                        |             | @ 07                | (×) 10 ± 10 ± 10 ± 10 × 10 ± 10 × 10 × 10 × |
|-----------------------|----------------------------------------------------------------------------------------------------|------------------------|-------------|---------------------|---------------------------------------------|
| 🕅 🕘 70e2t=g 🛛         |                                                                                                    |                        |             |                     |                                             |
| Ding Ding Banang Di   | 1999年 - State - State | e 13 - <b>st#HR</b> SE |             |                     |                                             |
| P71,400               |                                                                                                    |                        |             |                     |                                             |
| 101817 2 70231404     | 7011 (*>527-92 📓 EX                                                                                                    | S ## ? ?               |             | 🦉 最終のイベントを発売 🗌 マスク非 | <b>8月ブロンプトを用切ら □ 高地体温器印を有切ら</b>             |
| 7-FNo _1 1-7-8   1612 | 時刻   177   3                                                                                                    | 度   資   請至947   方向     | 説明   マスクを着用 | ユーザー リンクされたキャプチャー   |                                             |
| - + +                 | 2021-04-05 14:19:32 -                                                                                                    |                        | ।र−।खत तब   |                     |                                             |
|                       |                                                                                                    |                        |             |                     |                                             |
|                       |                                                                                                    |                        |             |                     |                                             |
| 🙆 🖞 🖂 🕂 १९१-१४४४      |                                                                                                    |                        |             |                     |                                             |
|                       |                                                                                                    |                        |             |                     |                                             |

### ④画面中央の[<u>イベントタイ</u> <u>プ</u>]の[<u>その他</u>]のチェック ☑を外す

| <ul> <li>IVMS-4200</li> <li>アクセスモニタ (</li> </ul> | 1              |                                                                |         |              |                                               |                   |                                   |        |                 |                              |
|--------------------------------------------------|----------------|----------------------------------------------------------------|---------|--------------|-----------------------------------------------|-------------------|-----------------------------------|--------|-----------------|------------------------------|
|                                                  |                |                                                                | 1 🕼1690 | 1999 - 18    | 常持施提                                          |                   |                                   |        |                 |                              |
| 591,4000                                         |                |                                                                |         |              |                                               |                   |                                   |        |                 |                              |
|                                                  | (2) ► [] € 608 |                                                                | 7-92 😫  | ER 📕 🗱 RR. 1 |                                               |                   |                                   |        |                 | マスク目前売プロンプトを発現化 📋 東京は当然しを発現化 |
| 2-FNo 1 2-7-8                                    | 1 68           | 1 48                                                           | 1 197   | ( 22 )       | R_   22947                                    | 方向:               | 28                                | 7708#E | 1-9-0)75hh++75+ |                              |
| 1 993247                                         | - 46479        | 2021-04-05 14-2017<br>2021-04-05 14-1932<br>2021-04-05 14-1932 |         | 36ec         | iu <sub>−</sub> <b>β</b> − <b>β</b> ∰<br><br> | 238<br>0-0<br>0-0 | 691269<br>94-19<br>94-19<br>94-10 | 74     |                 |                              |
| 🙆 🖞 🖂 🔶 📾 🕹 🖄                                    |                |                                                                |         |              |                                               |                   |                                   |        |                 |                              |

- ⑤機器本体で体表面温度を 検知するとリアルタイム で閲覧できます
- ⑥検知時の画面キャプチャ と登録ユーザー画像が表 示されます

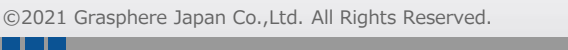

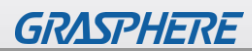

| 0 IVMS-4200    | 12XE=9 0   |       |                     |            |         |                 |                  |                    |             | <u>ن</u>              | ar(>_) ⊟ 13 admin •   A = 19 ×                                                                                                    |
|----------------|------------|-------|---------------------|------------|---------|-----------------|------------------|--------------------|-------------|-----------------------|----------------------------------------------------------------------------------------------------|
|                |            |       |                     | I 06 −1693 | 棚線 同一   | 5米特限能           |                  |                    |             |                       |                                                                                                    |
| ₩<br>₹71,46370 |            |       |                     |            |         |                 |                  |                    |             |                       |                                                                                                    |
|                |            |       |                     | -92 🖪 I    | R 🛛 🕅 🕅 |                 |                  |                    |             |                       | 828702768808 🗌 8282832808                                                                                                    |
| .a-FNo         | 3-9-6 (    | 68    | I 48                | 1.67       |         | . <b>n.</b>   2 | 12947   方向       | 1 29               | 1 732EMR    | 1-#- O/2 EAL \$ +77+- |                                                                                                    |
| 1              | //7X747    | ACA70 | 2021-04-05 14:20:27 |            | 36.9C   | v., 2           | 9-7/ <b>8</b> 88 | #012.43            | <b>3</b> 11 |                       |                                                                                                    |
|                | #52747     |       | 2021-04-05 14:20:17 |            |         |                 | -F/# 280         | RELES              |             |                       | Contraction of the local division of the local division of the loc |
|                | /          |       | 2021-04-05 14:19:32 |            |         |                 |                  | 9177 <del>81</del> | 749         |                       | A COLUMN TWO IS NOT                                                                                                    |
|                |            |       |                     |            |         |                 |                  |                    |             |                       |                                                                                                    |
| 🙆 ti 🖂 4       | MIC(12.07) |       |                     |            |         |                 |                  |                    |             |                       | * 🗆 *                                                                                                    |

- ⑦再度検知をすると続けて リアルタイムで更新され ます
- ⑧検知時の画面キャプチャ が表示されます

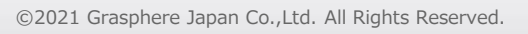

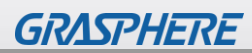

## 4.ライブビュー閲覧

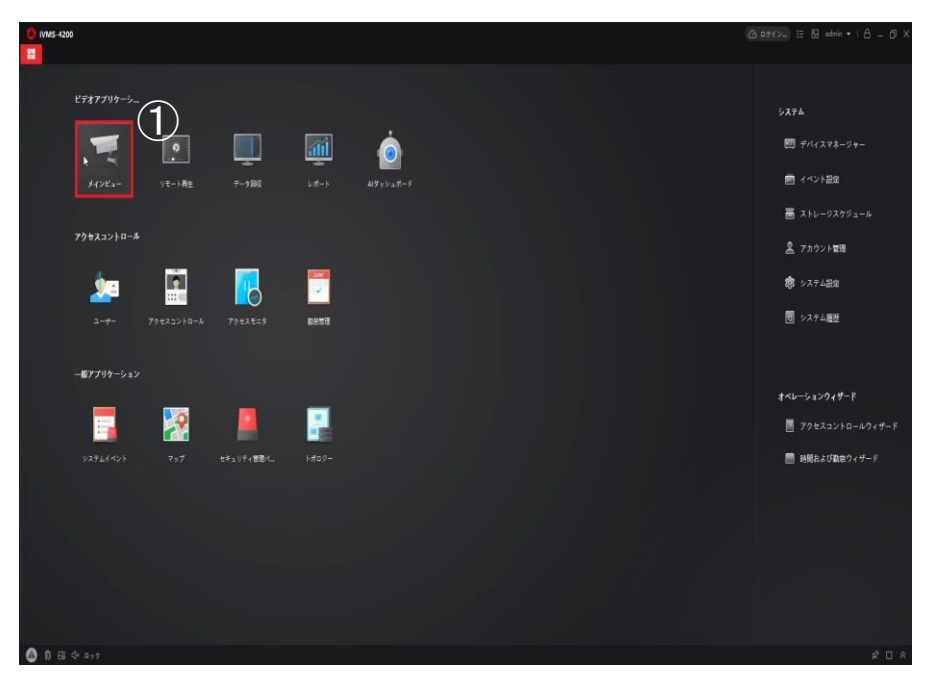

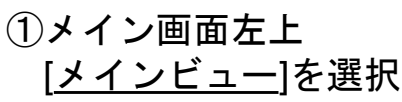

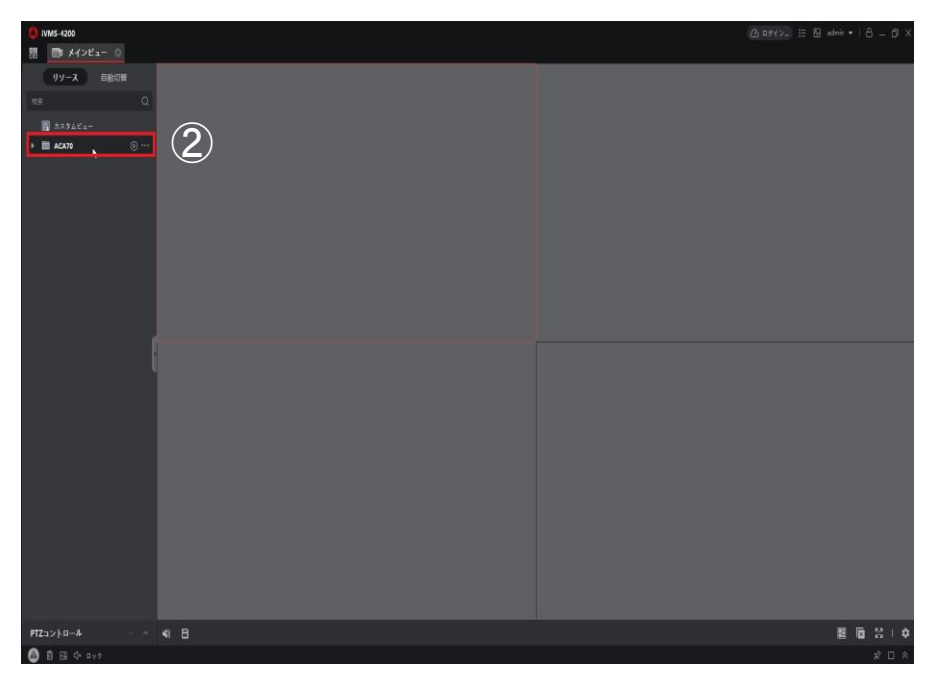

②登録しているデバイスが 左側に表示され、映像を 見たいデバイスをダブル クリックする

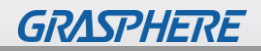

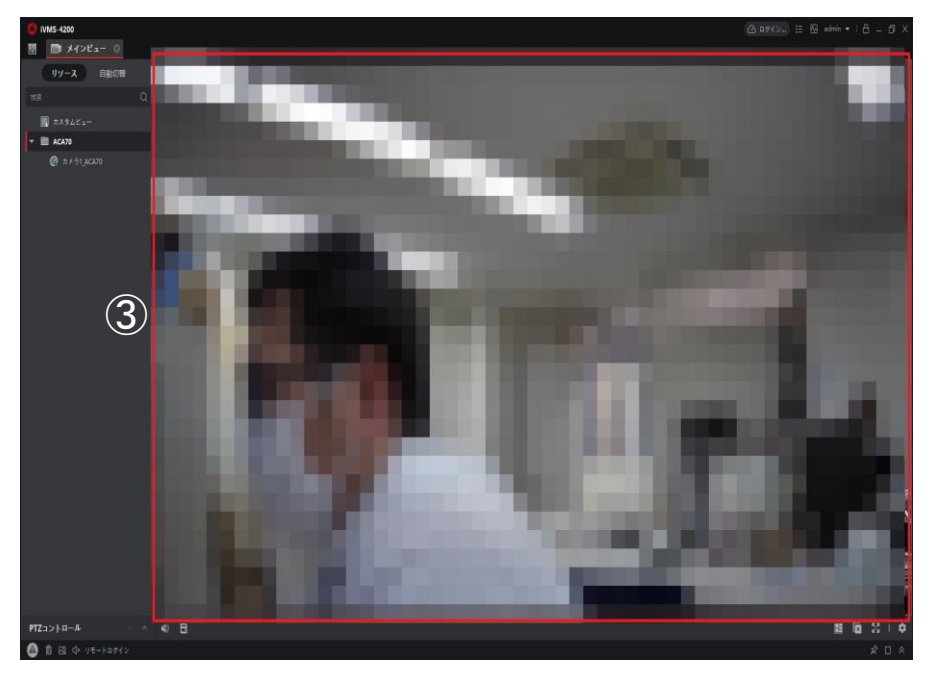

 ③デバイス登録されている カメラが自動で立ち上が ります。
 ※自立型サーマルカメラ

へ日立主り は映像のみで、温度表示 はされません。

### ※ライブビュー画面下アイコン紹介

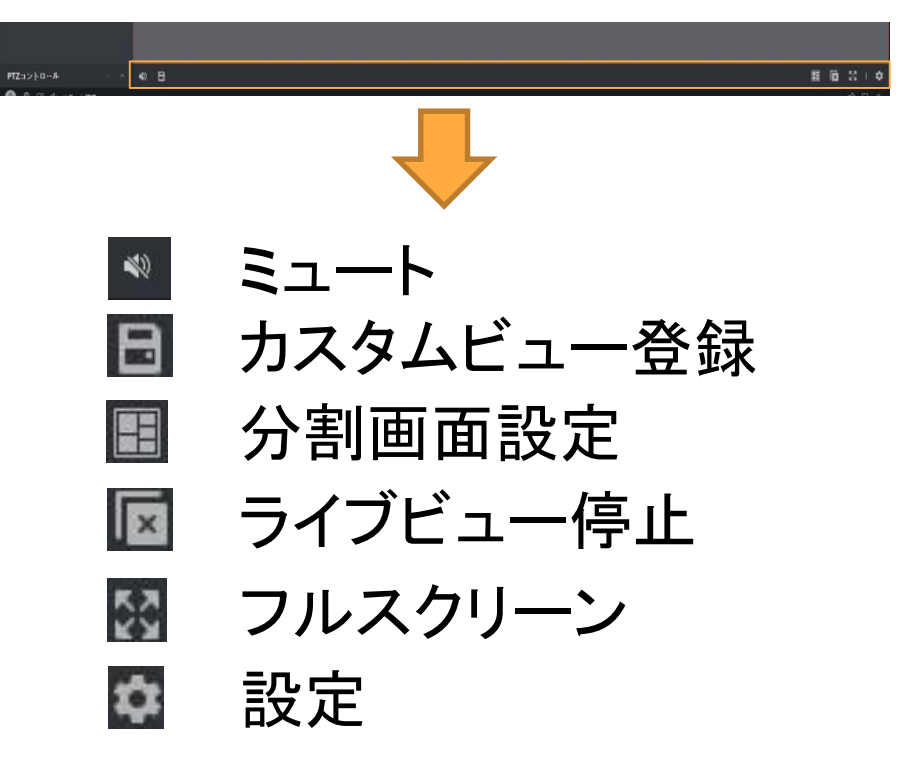

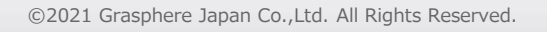

# 5.パスワード変更手順

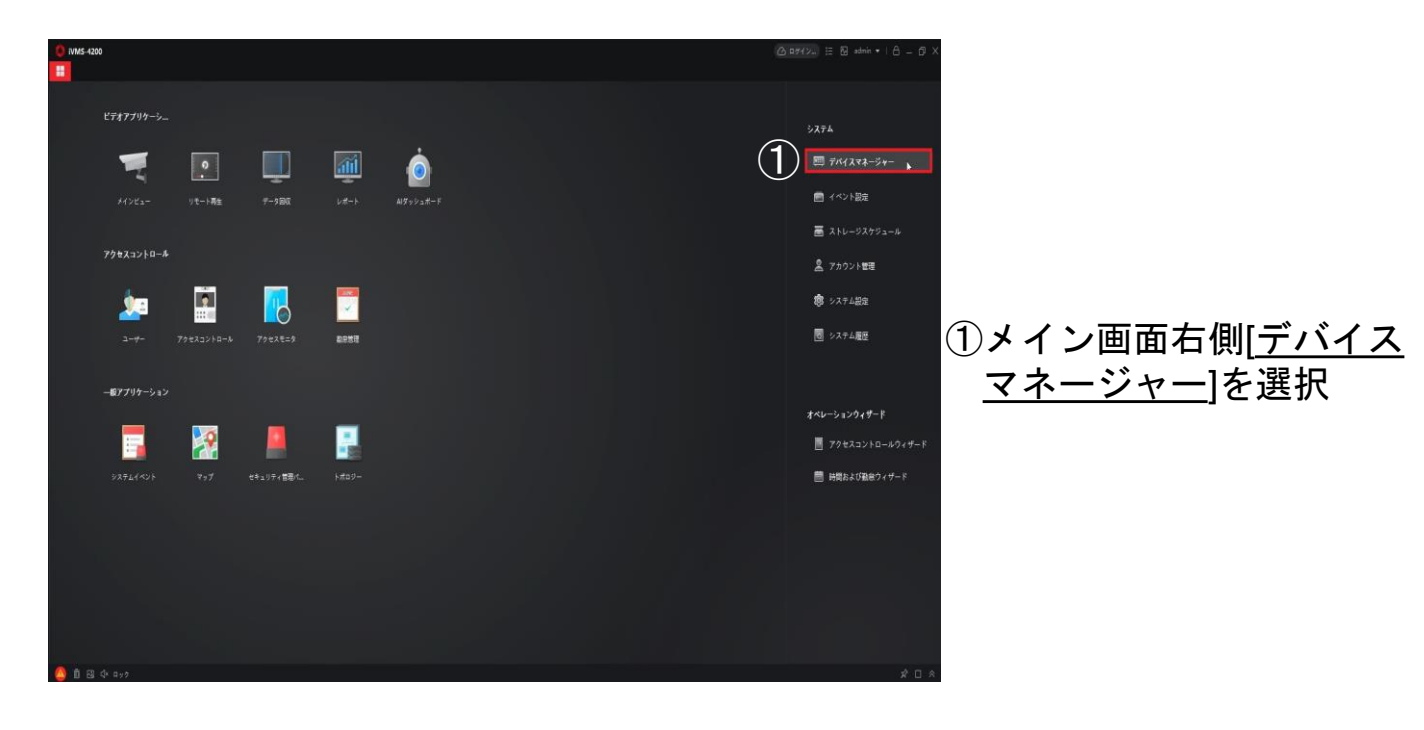

| 0 IVMS-4200                                                                                                    |                  |                         |                      |                   |                     |                            |              |               |     |
|----------------------------------------------------------------------------------------------------|------------------|-------------------------|----------------------|-------------------|---------------------|----------------------------|--------------|---------------|-----|
| 問 🗐 ジステム 💿                                                                                                    |                  |                         |                      |                   |                     |                            |              |               |     |
| =                                                                                                    | 7142             |                         |                      |                   |                     |                            |              |               |     |
| E #///28#-2#- ·                                                                                                    |                  |                         | 9780-00 <b>2 5</b> 5 |                   |                     |                            |              |               |     |
|                                                                                                    | 🗆   841 门 100917 | \$117-71(58-9  51(12917 | 997IWα               | tetaUF46456  UV-7 | 0利用  ファームウェアアップクレード |                            |              |               |     |
| 714A                                                                                                    |                  | 192.0.0.648000 77 22.3  |                      |                   | 254、 利用可能なパークョンがあ   | ା≠∉ ଅ <mark>ଭ</mark> ୍ୟନେଟ |              |               |     |
| 94-7<br>(<>)459<br>(<>)459<br>(<>)4 |                  |                         |                      |                   |                     |                            |              |               |     |
|                                                                                                    |                  |                         |                      |                   |                     |                            |              |               |     |
|                                                                                                    |                  |                         |                      |                   |                     |                            |              |               |     |
|                                                                                                    |                  | F7/428716               | 77-6917%-997         | 291974_  Ø-F      | MIBSOK   5973Mer    | 1.7-1488                   | 通知   Coud P2 | 1  H&-Conr  🚇 | n:  |
|                                                                                                    | 192,0.0.64       |                         | V2.2.6build 210331   | 797⊀- 8000        |                     | 2021-04-05                 |              |               |     |
|                                                                                                    |                  |                         |                      |                   |                     |                            |              |               |     |
|                                                                                                    |                  |                         |                      |                   |                     |                            | 7274         | 2 8.00        | 897 |
| 🙆 🛍 🖾 de 98-647                                                                                                    | 701              |                         |                      |                   |                     |                            |              |               |     |

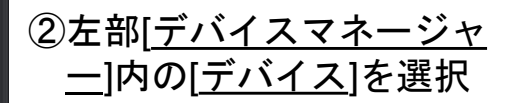

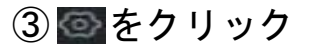

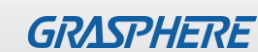

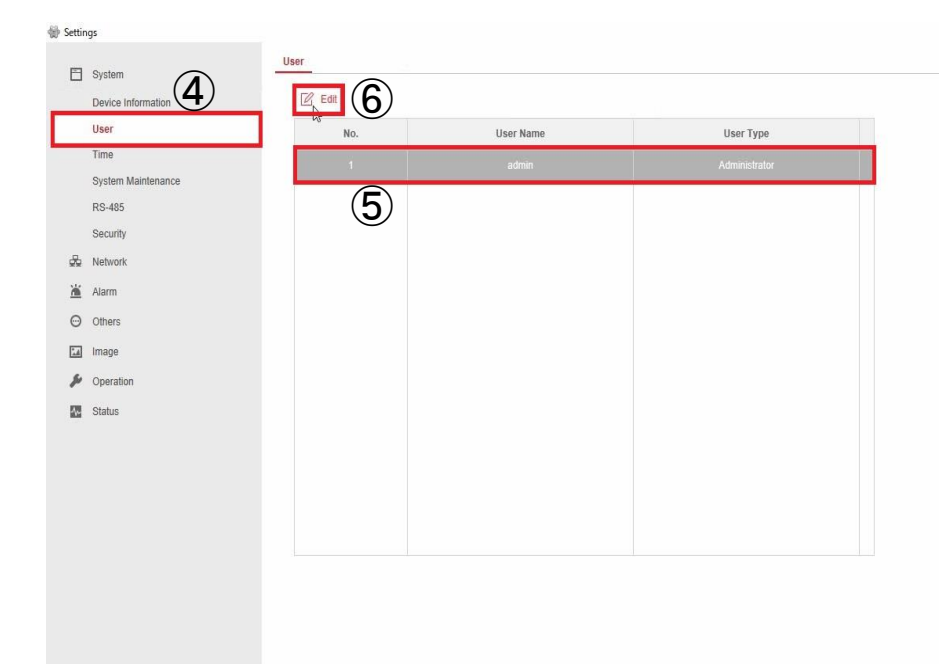

### ④[System]-[User]を選択

⑤登録されている[<u>ユーザー</u>] をクリック

⑥[Edit]を選択

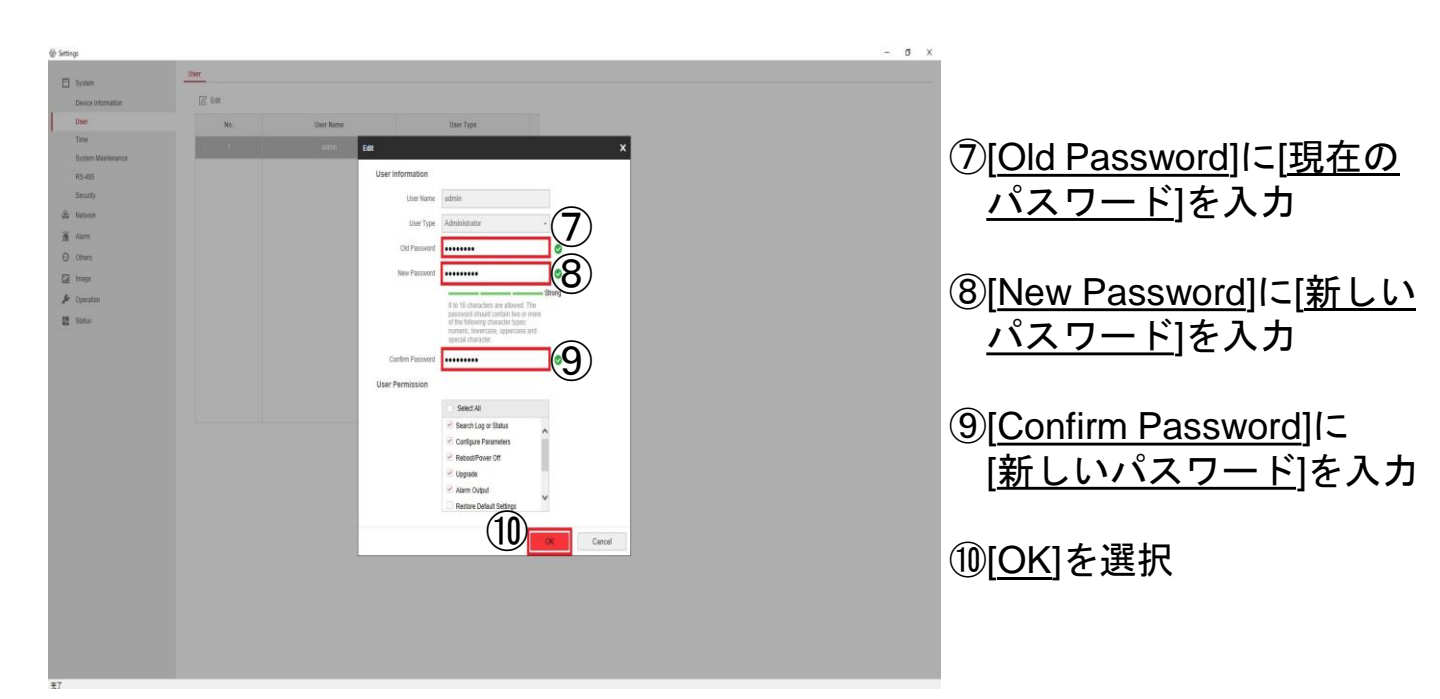

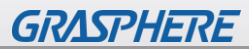

| @ Settings              |        |                                                                                                    |               | - • •              |
|-------------------------|--------|----------------------------------------------------------------------------------------------------|---------------|--------------------|
| System                  | User   |                                                                                                    |               | (12)               |
| Device Information      | 10 000 | the state of the state of the s | Barritore     |                    |
| Time                    | NO.    | User Name                                                                                                    | use type      |                    |
| System Maintenance      |        | aurin                                                                                                    | Administratio |                    |
| RS-485                  |        |                                                                                                    |               |                    |
| Security                |        |                                                                                                    |               |                    |
| dig Network             |        |                                                                                                    |               |                    |
| Aum                     |        |                                                                                                    |               |                    |
| E inter                 |        |                                                                                                    |               |                    |
| 🙆 mage                  |        |                                                                                                    |               |                    |
| 2 Status                |        |                                                                                                    |               | (D) 画面石 トに Saved か |
| -                       |        |                                                                                                    |               |                    |
|                         |        |                                                                                                    |               |                    |
|                         |        |                                                                                                    |               |                    |
|                         |        |                                                                                                    |               |                    |
|                         |        |                                                                                                    |               |                    |
|                         |        |                                                                                                    |               | (12)×1で閉じる         |
|                         |        |                                                                                                    |               |                    |
|                         |        |                                                                                                    |               |                    |
|                         |        |                                                                                                    |               |                    |
|                         |        |                                                                                                    |               | _                  |
|                         |        |                                                                                                    |               | (11)               |
|                         |        |                                                                                                    |               |                    |
|                         |        |                                                                                                    |               | Protegt X          |
|                         |        |                                                                                                    |               |                    |
|                         |        |                                                                                                    |               | SING               |
| iavacript/"artDialog"/; |        |                                                                                                    |               |                    |

| 0 IVMS-4200     |                                                                                                    | (△ 8742) IE (図 admin +   合 = G × |
|-----------------|----------------------------------------------------------------------------------------------------|----------------------------------|
| 盟 🗐 システム 💿      |                                                                                                    |                                  |
| =               | TALA                                                                                                    |                                  |
| E 7/4272-2+- ·  | + 📾 Q #2912#1474 X 888 🗄 015-11 2 75771-110 C 288 🗈 7117866451688 293#-19142                                    | mt (t) - 27 (4-9                 |
|                 | □   488 \$  \$\$\$\$\$947   \$949-91536-9  7642947   99778₩   \$\$\$2954745   99-20848  77-652775779-F   \$\$\$ |                                  |
| 7142            | 📴 ACATO 19/F74/2 19200048000 79世スコー 👔 🧿 12/54、 秋田田田44-912/#8991世 🖉 🖗 🛱 🖉 🗇                                      |                                  |
| 73~I            |                                                                                                    |                                  |
| 💼 1<0188 🔹 🔹    |                                                                                                    |                                  |
| ■ X+L-92591-L   |                                                                                                    |                                  |
| 2 729>688       |                                                                                                    |                                  |
| <b>8</b> VX7108 |                                                                                                    |                                  |
| 0 VX74.00       |                                                                                                    | ③登録してあるデバイス                      |
|                 |                                                                                                    | た御の夏を選切                          |
|                 |                                                                                                    | 石側の置を迭代                          |
|                 |                                                                                                    |                                  |
|                 |                                                                                                    |                                  |
|                 |                                                                                                    |                                  |
|                 |                                                                                                    | datt.(1) ? € 1.2                 |
|                 | 📓   IPv4 🙏   IPv6   77/6782778   77-6/02776-9/a/   81421574-  818600K   91/78/Max   7-1448                      | 遺論   Coud R2   He Conn   細竹:     |
|                 | 8 192.0.0.64 V2.2.6baid 219331 7:5 % ~ 8000 N/A                                                                 | . Ieto NA NA 🕀 🖉                 |
|                 |                                                                                                    |                                  |
|                 |                                                                                                    |                                  |
|                 |                                                                                                    | 291 42 Bay                       |
| 🔕 🗊 🐼 💠 98-6000 |                                                                                                    | * • *                            |
|                 |                                                                                                    |                                  |

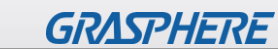

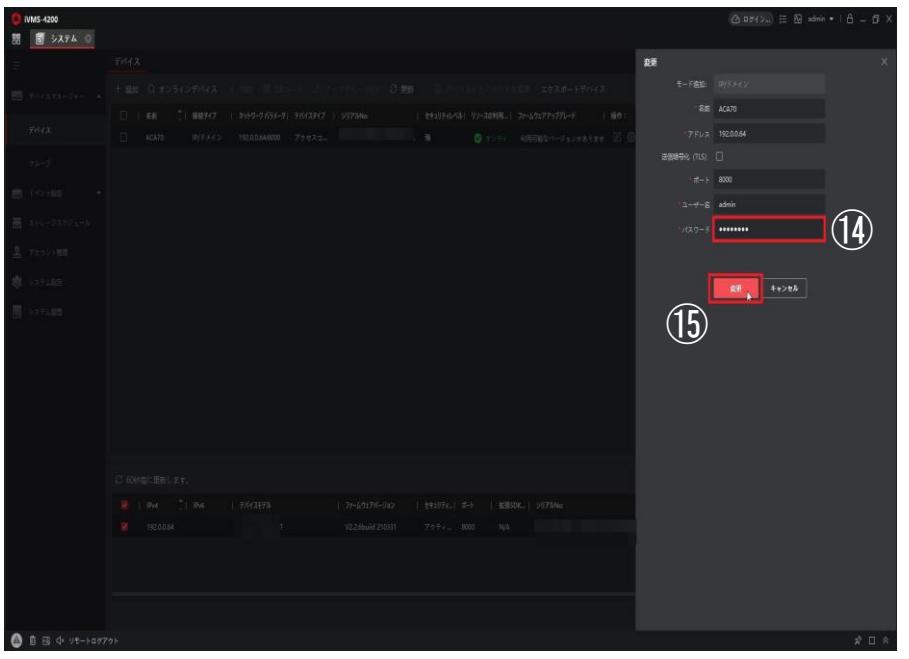

# (値[パスワード]の部分に[新 しく設定したパスワード] を入力

①[変更]をクリック

| 0 IVMS-4200               |                                                                                              |                            |
|---------------------------|----------------------------------------------------------------------------------------------|----------------------------|
| 器 🗐 システム 💿                |                                                                                              |                            |
| Ξ                         | 7747                                                                                         |                            |
|                           | 十重約 Q オンラインデバイス X mm 目 05a-11 こ アップアルード語 日間 1997ストライマントも日本 エクスオートデバイス                        |                            |
|                           | □   4.8 _  889/7   29/7-2/53/-9  75/23/7   9/7784x                                           |                            |
| デルイス                      | 🗆 жало ю/FX4/> 1920.0644000 79 НАЦ. 🚺 👔 2551. НОПОСУРазНикуре 🛙 🖗 🖥 А.С.                     |                            |
| グループ                      |                                                                                              |                            |
| 💼 (10)88 🔹 🔹              |                                                                                              |                            |
| ₩ ストレージスケジュール             |                                                                                              |                            |
| 2 7カウント目標                 |                                                                                              |                            |
| <b>\$</b> VXFL <b>X</b> 2 |                                                                                              |                            |
| 1日 システム版型                 |                                                                                              |                            |
|                           |                                                                                              |                            |
|                           |                                                                                              |                            |
|                           |                                                                                              |                            |
|                           |                                                                                              | •                          |
|                           |                                                                                              |                            |
|                           |                                                                                              |                            |
|                           |                                                                                              |                            |
|                           | ■ I IN-4 1 IN-6   77672576   27-102776-932   113304   47-5   113304   297806x   27-5682   31 | は   Oeud P2  Hik-Conn  紹介: |
|                           | 142.0.064 V22.66uil 210331 7/7 7 8000 N/A2221-04-05 12 g                                     | ai na na O <i>P</i>        |
|                           | (II                                                                                          | ×                          |
|                           |                                                                                              | パラメータの波更に成功しました。           |
|                           |                                                                                              |                            |
| 🙆 🖞 🖾 💠 98-6074           |                                                                                              |                            |
|                           |                                                                                              |                            |

### 16画面右下に[パラメーター の変更に成功しました]が 表示されていることを確 認

# ①上部[更新]をクリックし、 ◎ オンライ...表示になっている ことを確認し、変更完了

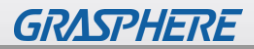

### ©2021 Grasphere Japan Co.,Ltd. All Rights Reserved.